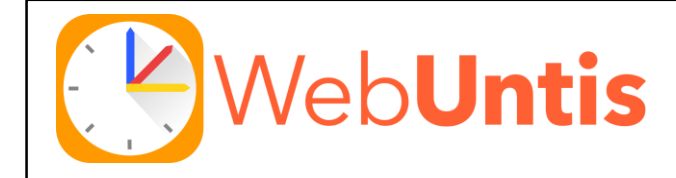

## Voraussetzung der Nutzung von WebUntis: → Unterschriebene Einverständniserklärung → Mitteilung einer gültigen E-Mail-Adresse

Sobald die Schule die vorausgesetzten Informationen von Ihnen erhalten hat, wird zeitnah ein Benutzerzugang für Sie freigeschaltet. Ist dies geschehen, können Sie die **Selbstregistrierung** durchführen.

## Wichtig!

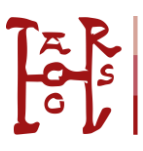

Der Zugang ist nur für Sie als Erziehungsberechtigte vorgesehen. Stellen Sie unbedingt sicher, dass Ihr Kind keinen Zugriff darauf hat. Jedes Kind hat einen eigenen Schülerzugang.

## Selbstregistrierung "WebUntis"

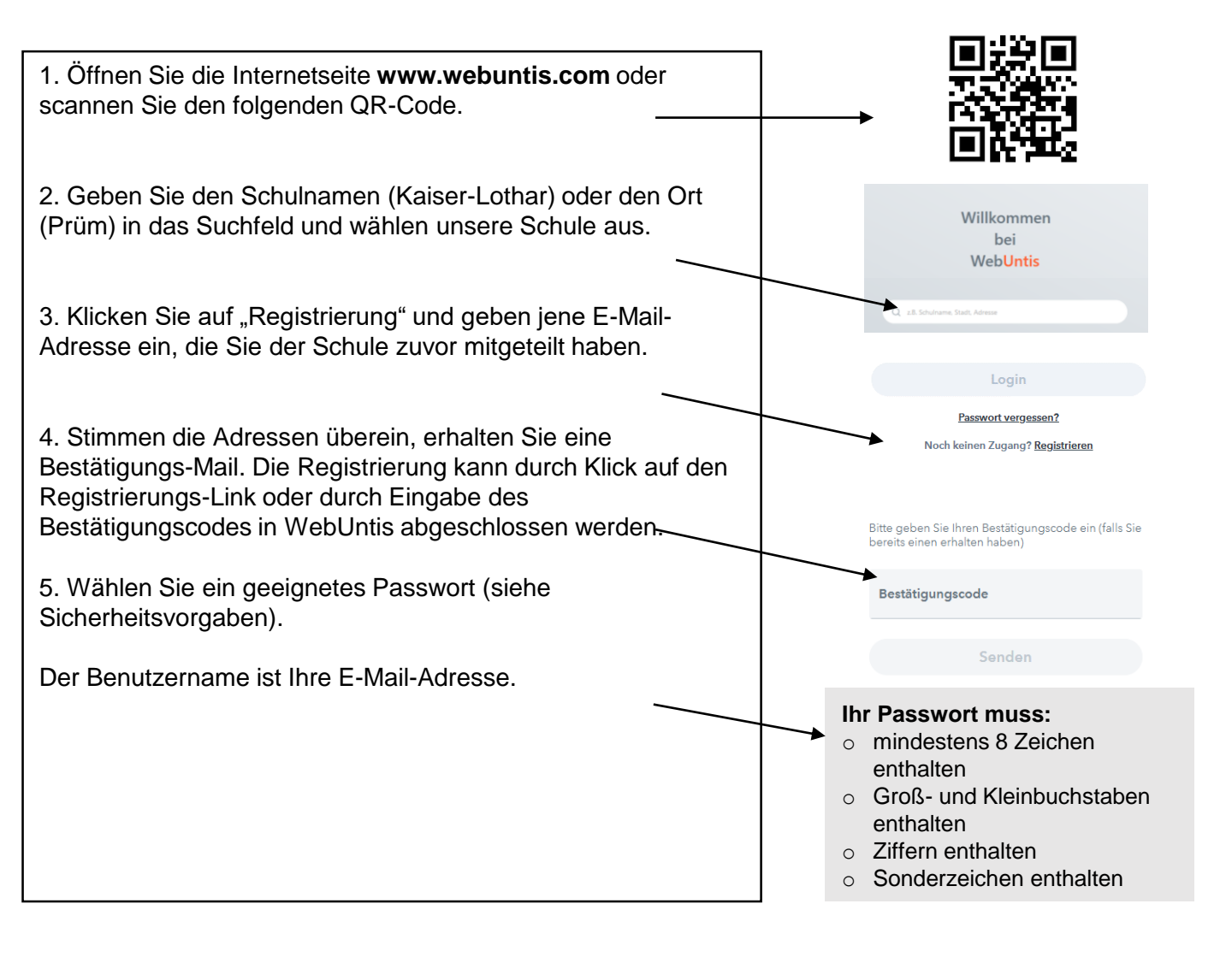

Die Selbstregistrierung funktioniert nur über WebUntis (Browser).

Nach erfolgreicher Registrierung können Sie sich in der App "Untis Mobile" anmelden und diese nutzen.